## Enrolling in Ozark Bank's eStatements

**Step1** – Select the "E-Statements" tab from the main screen:

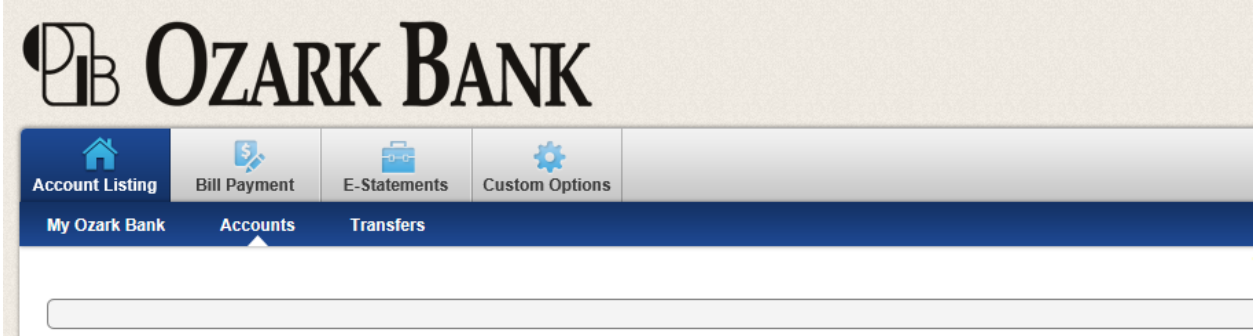

## Step 2 – Click Sign Up/Changes sub-tab

**Step 3** – Select the check box next to **Enroll All Available Accounts**, or the checkbox next to the individual account(s) that you would like to receive E-Statements

**Step 4** – Click *Save Settings* 

Step 5 – Read the terms and conditions, select the check box next to the I Agree

| Sign Up/Changes   Sign Up/Changes   Instructions: Below is a list of accounts and check next to any account(s) in which you will and/or accounts. No selections will be saved   Note: Accounts and documents shown with a by another account holder.   Image: The second second                                                                                                    | ements Custom Options                              | Additional Recipients                  | Disclosures                 | Descessible Wissed                    |
|----------------------------------------------------------------------------------------------------|----------------------------------------------------|----------------------------------------|-----------------------------|---------------------------------------|
| Sign Up/Changes<br>Instructions: Below is a list of accounts and<br>check next to any account(s) in which you wi<br>and/or accounts. No selections will be saved<br>Note: Accounts and documents shown with a<br>by another account holder.<br>Instruction of the second second s |                                                    |                                        |                             | Reconciliation wizard                 |
| Instructions: Below is a list of accounts and<br>check next to any account(s) in which you wi<br>and/or accounts. No selections will be saved<br>Note: Accounts and documents shown with a<br>by another account holder.                                                                                                    |                                                    |                                        |                             |                                       |
| Enroll All Available Acco                                                                                                    | <i>i</i> ith a gray checkbox denote that they have | already been enrolled. These may inclu | ude joint and/or combined a | accounts and documents already enroll |
|                                                                                                    | Accounts and Document Types Shown                  |                                        |                             |                                       |
| Enroll Accounts                                                                                                    |                                                    |                                        |                             |                                       |
| 🔘 🗹 Savings Account I                                                                                                    | . I                                                |                                        |                             |                                       |
| Checking Account                                                                                                    | it                                                 |                                        |                             |                                       |
| Savings Account II                                                                                                    | TT                                                 |                                        |                             |                                       |
|                                                                                                    | t II<br>Sa                                         | ve Settings 🔿 🛛 Refresh 🔿              |                             |                                       |

- Click on the *Email Settings* sub-tab to confirm the email address
- Enter the **Security Phrase**. This phrase will appear in the **subject line** of the statement notification emails

|                                                           |                                                                                                    |                                                                      |                                                                                                    | Mes                                                                                         | ssage Center Into                                                                                                    | Exi                                     |
|-----------------------------------------------------------|----------------------------------------------------------------------------------------------------|----------------------------------------------------------------------|----------------------------------------------------------------------------------------------------|---------------------------------------------------------------------------------------------|----------------------------------------------------------------------------------------------------|-----------------------------------------|
| B OZA                                                     | rk Ban                                                                                                    | K                                                                    |                                                                                                    |                                                                                             |                                                                                                    |                                         |
| ount Listing Bill Paymer                                  | nt E-Statements Custom                                                                                      | Options                                                              |                                                                                                    |                                                                                             |                                                                                                    |                                         |
| eStatements/Notices                                       | Sign Up/Changes                                                                                             | Email Settings                                                       | Additional Recipients                                                                                                    | Disclosures                                                                                 | Reconciliation                                                                                                    | Wizard                                  |
| Email Settin                                              | as                                                                                                    |                                                                      |                                                                                                    |                                                                                             |                                                                                                    |                                         |
|                                                           |                                                                                                    |                                                                      |                                                                                                    |                                                                                             |                                                                                                    |                                         |
|                                                           |                                                                                                    |                                                                      |                                                                                                    |                                                                                             |                                                                                                    |                                         |
| All documents will be sent                                | to the following email address:                                                                             |                                                                      |                                                                                                    |                                                                                             |                                                                                                    |                                         |
| email@email.com                                           |                                                                                                    |                                                                      |                                                                                                    |                                                                                             |                                                                                                    |                                         |
| I authentic emails will cor                               | ntain the following security phra                                                                           | ase:                                                                 |                                                                                                    |                                                                                             |                                                                                                    |                                         |
|                                                           |                                                                                                    |                                                                      |                                                                                                    |                                                                                             |                                                                                                    |                                         |
| Ozark Bank E-Stateme                                      | nts                                                                                                    |                                                                      |                                                                                                    |                                                                                             |                                                                                                    |                                         |
|                                                           |                                                                                                    |                                                                      |                                                                                                    |                                                                                             |                                                                                                    |                                         |
| The security phrase is inte<br>email related to a stateme | nded to assure our customers that                                                                           | at any emailed statements or no<br>rom our financial institution, do | otices have indeed originated from ou                                                                                      | r financial institution. If the se                                                          | ecurity phrase does not a                                                                                                    | appear within an                        |
|                                                           | nt or notice reported as coming fi                                                                          |                                                                      | o not submit any sensitive information                                                                                     | such as User 10 or Password.                                                                | . Flease report any suspi                                                                                                    | icious emails to o                      |
| Customer Support Center                                   | as soon as possible. These measu                                                                            | res are being taken to protect o                                     | o not submit any sensitive information<br>our customers from a fraudulent Inter                                            | net scamming method known                                                                   | as 'Phishing'. Phishing o                                                                                                    | icious emails to o<br>describes the act |
| Customer Support Center a<br>sending an email to a user   | nt or notice reported as coming n<br>as soon as possible. These measu<br>falsely claiming to be a legitimat | res are being taken to protect o<br>e enterprise in hopes of scamm   | > not submit any sensitive information<br>our customers from a fraudulent Inter<br>ning the user into surrendering sensiti | such as User 10 or Password.<br>net scamming method known<br>ve information that will be us | as 'Phishing'. Phishing of the state of the state of the | icious emails to a<br>describes the act |
| Customer Support Center a sending an email to a user      | nt or notice reported as coming n<br>as soon as possible. These measu<br>falsely claiming to be a legitimat | res are being taken to protect o                                     | o not submit any sensitive information<br>our customers from a fraudulent Inter<br>sing the user into surrendering sensiti | such as User 10 or Password,<br>net scamming method known<br>ve information that will be us | a as 'Phishing'. Phishing of a start of the start of the | icious emails to o<br>describes the act |

Step 7 – You will receive a confirmation email to notify you of your successful enrollment

Congratulations! You are now an Ozark Bank Electronic Statements customer!

## Additional Feature

You may designate additional recipients of the statement notification emails.

- Click the Additional Recipients sub-tab
- Create a *user name, email address, and access password* for the additional recipient(s)
- Click Save
- Click the *Assign Documents* link to designate which documents your additional recipient is to receive
- Select the check box next to **Enroll All Available Accounts**, or the checkbox next to the individual account(s) that you would like to receive E-Statements
- Click Save Settings
- Read the terms and conditions, select the check box next to the I Agree

| <b>B O</b>                                                                                                    | ZAR                                                                                                    | K BAN                                                                                                    | K                                                                                                    |                                                                                                    |                                                                                          |                                                                                                    |
|----------------------------------------------------------------------------------------------------|----------------------------------------------------------------------------------------------------|----------------------------------------------------------------------------------------------------|----------------------------------------------------------------------------------------------------|----------------------------------------------------------------------------------------------------|------------------------------------------------------------------------------------------|----------------------------------------------------------------------------------------------------|
| count Listing Bill                                                                                                    | Payment                                                                                                    | E-Statements                                                                                                    | Options                                                                                                    |                                                                                                    |                                                                                          |                                                                                                    |
| eStatements/Notices                                                                                                    | s                                                                                                    | Sign Up/Changes                                                                                                    | Email Settings                                                                                                    | Additional Recipients                                                                                            | Disclosures                                                                              | Reconciliation Wizard                                                                                                    |
| Sign (                                                                                                    | Up/Changes                                                                                                    |                                                                                                    |                                                                                                    |                                                                                                    |                                                                                          |                                                                                                    |
|                                                                                                    |                                                                                                    |                                                                                                    |                                                                                                    |                                                                                                    |                                                                                          |                                                                                                    |
| Instructions: Belo<br>check next to any a<br>and/or accounts. No<br>Note: Accounts and<br>by another account                                                             | w is a list of ac<br>iccount(s) in w<br>o selections wil<br>documents sh<br>holder.                                                                                    | ccounts and document ty<br>hich you wish to enroll al<br>II be saved until you seler<br>nown with a gray checkbo                                                                    | rpes that are available for en-<br>Il documents. If you uncheck<br>at the "Save Settings" button.<br>ox denote that they have alre                                           | ollment in electronic delivery. You r<br>any document or account, you will<br>ady been enrolled. These may inclu | nay place a check next to a<br>be unenrolled in electronic<br>de joint and/or combined a | ny document you wish to enroll or plac<br>delivery for those applicable document<br>accounts and documents already enroll |
| Instructions: Belo<br>check next to any a<br>and/or accounts. No<br>Note: Accounts and<br>by another account                                                             | w is a list of ac<br>iccount(s) in w<br>o selections wil<br>d documents sh<br>holder.<br>nroll All Avai                                                                | ccounts and document ty<br>hich you wish to enroll al<br>II be saved until you seler<br>nown with a gray checkbo<br>lable Accounts and Do                                           | <pre>/pes that are available for enr.<br/>il documents. If you uncheck<br/>.ct the "Save Settings" button.<br/>ox denote that they have alre<br/>.cument Types Shown</pre>   | Ilment in electronic delivery. You r<br>any document or account, you will<br>ady been enrolled. These may inclu  | nay place a check next to a<br>be unenrolled in electronic<br>de joint and/or combined a | ny document you wish to enroll or plac<br>delivery for those applicable document<br>accounts and documents already enroll |
| Instructions: Belo<br>check next to any a<br>and/or accounts. No<br>Note: Accounts and<br>by another account                                                             | w is a list of ac<br>account(s) in w<br>o selections wil<br>d documents sh<br>holder.<br>mroll All Avai<br>nroll Account                                               | ccounts and document ty<br>hich you wish to enroll al<br>II be saved until you seler<br>hown with a gray checkbu<br>lable Accounts and Doo<br>5                                     | <pre>/pes that are available for enr.<br/>il documents. If you uncheck<br/>.ct the "Save Settings" button.<br/>.ox denote that they have alre<br/>.cument Types Shown</pre>  | Ilment in electronic delivery. You r<br>any document or account, you will<br>ady been enrolled. These may inclu  | nay place a check next to a<br>be unenrolled in electronic<br>de joint and/or combined a | ny document you wish to enroll or plac<br>delivery for those applicable document<br>accounts and documents already enroll |
| Instructions: Belo<br>check next to any a<br>and/or accounts. No<br>Note: Accounts and<br>by another account<br>I I E<br>En<br>G                                         | w is a list of ac<br>account(s) in w<br>o selections wil<br>d documents sh<br>holder.<br>inroll All Avai<br>nroll Account<br>Savings A                                 | ccounts and document ty<br>hich you wish to enroll al<br>II be saved until you seler<br>hown with a gray checkbu<br>lable Accounts and Dor<br>s<br>ccount I                         | <pre>/pes that are available for enr.<br/>ill documents. If you uncheck<br/>.ct the "Save Settings" button.<br/>.ox denote that they have alre<br/>.cument Types Shown</pre> | Ilment in electronic delivery. You r<br>any document or account, you will<br>ady been enrolled. These may inclu  | nay place a check next to a<br>be unenrolled in electronic<br>de joint and/or combined a | ny document you wish to enroll or plac<br>delivery for those applicable document<br>accounts and documents already enroll |
| Instructions: Belo<br>check next to any a<br>and/or accounts. No<br>Note: Accounts and<br>by another account                                                             | w is a list of ac<br>account(s) in w<br>o selections wil<br>d documents sh<br>holder.<br>inroll All Avai<br>nroll Account<br>) I savings A<br>) I checking             | ccounts and document ty<br>hich you wish to enroll al<br>II be saved until you seler<br>hown with a gray checkbo<br>lable Accounts and Dor<br>s<br>ccount I<br>Account              | rpes that are available for en-<br>ill documents. If you uncheck<br>ict the "Save Settings" button<br>iox denote that they have alre<br>icument Types Shown                  | Ilment in electronic delivery. You r<br>any document or account, you will<br>ady been enrolled. These may inclu  | ay place a check next to a<br>be unenrolled in electronic<br>de joint and/or combined a  | ny document you wish to enroll or plac<br>delivery for those applicable document<br>accounts and documents already enroll |
| Instructions: Belo<br>check next to any a<br>and/or accounts. No<br>Note: Accounts and<br>by another account<br>E<br>E<br>E<br>E<br>C<br>C<br>C<br>C<br>C<br>C<br>C<br>C | w is a list of ac<br>account(s) in w<br>o selections will<br>d documents sh<br>holder.<br>inroll All Avai<br>mroll Account<br>V Savings A<br>V Checking<br>V Savings A | ccounts and document ty<br>hich you wish to enroll al<br>II be saved until you seler<br>hown with a gray checkbr<br>lable Accounts and Do<br>s<br>.ccount I<br>Account<br>ccount II | vpes that are available for enr<br>il documents. If you uncheck<br>.ct the "Save Settings" button<br>iox denote that they have alre<br>rcument Types Shown                   | Illment in electronic delivery. You r<br>any document or account, you will<br>ady been enrolled. These may inclu | ay place a check next to a<br>be unenrolled in electronic<br>de joint and/or combined a  | my document you wish to enroll or plac<br>delivery for those applicable document<br>accounts and documents already enroll |